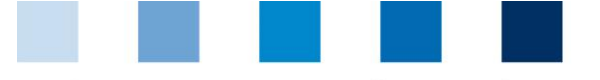

Quality Assurance. From farm to shop.

QS. Quality scheme for food.

## Brief instructions to check a location's eligibility of delivery in the QS Scheme

The daily updated eligibility of delivery of a location is saved in the QS database and it can be checked following different procedures.

### Public scheme participant search

With the "Scheme Participant Search" button, the eligibility of delivery can be publicly checked on the web via the QS database.  $^1$ 

Click on the "Scheme Participant Search" button

| New to QS <ul> <li>Initial registration</li> </ul> | Login<br>User name<br>Password<br>Cogin<br>Forgot password?<br>Video: Forgot Password? | Check eligibility<br>delivery | y of<br>earch        | Button "Scheme<br>Participant Search" |
|----------------------------------------------------|----------------------------------------------------------------------------------------|-------------------------------|----------------------|---------------------------------------|
| Select a stage                                     | Feed sector                                                                            |                               | ۲                    | Select a stage                        |
| Enter search criteria, if                          | applicable                                                                             |                               |                      | Enter search<br>criteria              |
| The "eligible to deliver are displayed.            | production scope" / "not elig                                                          | ible to deliver producti      | ion scope" is/       |                                       |
| Approved production scope                          | Non approved production scope                                                          | Constraint                    | Certification scheme |                                       |
| pidlet rearing (2014)                              | pig production (2001)                                                                  | inactive for pig production   | QS                   |                                       |

If there is a constraint in the eligibility of delivery, the information is displayed, too.

The eligibility of delivery can be also checked through the interface

"Slaughterhouses/Scheme participant search". You will see the eligible or not eligible to deliver production scope(s), as well as a short text regarding the existing constraint, if applicable. For more information see (in German only):

#### https://www.q-s.de/qs-system/qs-datenbanken-schnittstellenbeschreibung.html

<sup>&</sup>lt;sup>1</sup> The same applies for the non-public search, which is not available for all stages.

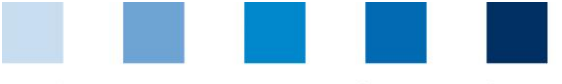

Quality Assurance. From farm to shop.

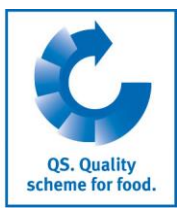

# Recipients and suppliers lists (not available for all stages)

In the menu "Master data" under the menu items "Suppliers" and "Recipients" you have the possibility, to set up a list of your individual customers/suppliers, in order to check the status of their eligibility to deliver in the QS scheme.

#### Master data

| ew to QS               | Login                            | Check eligibility of      |                                        |
|------------------------|----------------------------------|---------------------------|----------------------------------------|
| Initial registration   | User name                        | delivery                  |                                        |
|                        | Password                         | Scheme Participant Search |                                        |
|                        | » Login                          |                           |                                        |
|                        | Forgot password?                 |                           |                                        |
|                        | Video: Forgot Password?          |                           |                                        |
| Click on the menu iter | m Recipient or Supplier          |                           | Menu items<br>Recipient or<br>Supplier |
| Scheme participan      |                                  |                           |                                        |
| Corrective actions     |                                  |                           |                                        |
| Suppliers              |                                  |                           |                                        |
| recipient              |                                  |                           |                                        |
| d Recipient/Supplier   | r                                |                           | Add recipient/<br>supplier             |
| Recipients/Suppliers.  | The input of production scopes i | s optional.               |                                        |
| lds                    | -<br>Prr                         | oduction scopes           | ✓ Enter                                |
|                        |                                  |                           | Iocation number                        |

| Quality Assurance. From farm to shop. |                           |           |                 |                  |             | QS. Quality<br>scheme for food. |                                          |                                           |                                                |
|---------------------------------------|---------------------------|-----------|-----------------|------------------|-------------|---------------------------------|------------------------------------------|-------------------------------------------|------------------------------------------------|
|                                       | Click on 🛛 🍕              | Q         |                 |                  |             |                                 |                                          |                                           | Refresh                                        |
| Loc                                   | ations                    |           |                 |                  |             |                                 |                                          | 0¢ 🖬 🗙                                    | 4                                              |
|                                       | Location                  | number    | Name            | Producti         | on scope    | QS-ID                           | . Ce                                     | ertification scheme                       |                                                |
| [                                     | 27600000111               | 1199 Te   | st Location     | (2001) pig p     | roduction   | 4048473376600                   | ) QS                                     |                                           |                                                |
|                                       | Select Recij<br>Save with | oient/Sup | plier with      | $\checkmark$     |             |                                 |                                          |                                           | Select scheme<br>participant<br>Save selection |
| Dis                                   | play currei               | nt status | of eligib       | ility of a       | lelivery    |                                 |                                          |                                           | Refresh                                        |
|                                       | Click on                  | $\phi$    |                 |                  |             |                                 |                                          |                                           |                                                |
| •                                     | A list of the displayed   | selected  | recipients      | s and sup        | opliers, wi | ith their cu                    | rrent eligibilit                         | y of delivery is                          | K                                              |
|                                       | 0709798                   |           | Test            | Teststr.1        | 53113       | wfwef                           |                                          | mobile feed milling and mixing plant (75) |                                                |
|                                       | F00005863                 |           | TEST            | Schedestr. 1-3   | 53113       | Bonn                            |                                          | compound feed production (71)             |                                                |
|                                       | F0000000                  |           | Teststandort QS | Schedestraße 1-3 | 53113       | Bonn                            | storage and transshipment (feed)<br>(77) |                                           |                                                |
|                                       | Test-F00000000            |           | Teststandort QS | Schedestraße 1-3 | 53113       | Bonn                            |                                          | compound feed production (71)             |                                                |

**Note:** The database checks the status of the eligibility of delivery status of these locations automatically overnight. If there are any changes, you will be automatically informed by email (the e-mail is sent to the address provided for the legal representative).

| Delete Recipient / Supplier |  |               |           |                 |                  |              |       |                                          |                               | Select scheme  |
|-----------------------------|--|---------------|-----------|-----------------|------------------|--------------|-------|------------------------------------------|-------------------------------|----------------|
|                             |  | Select        | Recipient | / Supplie       | er with          | $\checkmark$ |       |                                          |                               | participant    |
|                             |  | Delete with   | Ū         |                 |                  |              |       |                                          | O¢∎×                          | Delete<br>with |
|                             |  | 0709798       |           | Test            | Teststr.1        | 53113        | wfwef |                                          | mobile feed milling and mixin |                |
|                             |  | F00005863     |           | TEST            | Schedestr. 1-3   | 53113        | Bonn  |                                          | compound feed production (71) |                |
|                             |  | F0000000      |           | Teststandort QS | Schedestraße 1-3 | 53113        | Bonn  | storage and transshipment (feed)<br>(77) |                               |                |
|                             |  | Test-F0000000 |           | Teststandort QS | Schedestraße 1-3 | 53113        | Bonn  |                                          | compound feed production (71) |                |
|                             |  |               |           |                 |                  |              |       |                                          |                               |                |

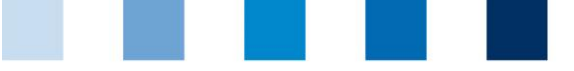

Quality Assurance. From farm to shop.

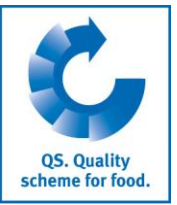

### Enter several locations in the recipients or suppliers lists at the same time: upload a CSV

csv

**Several locations** can be added **to the recipients or suppliers lists** at the same time by means of uploading a CSV file.

Create an Excel file with the following headlines (headings must be in **German**):

| QS-STANDORTNUMMER | Produktionsart | NAME     |
|-------------------|----------------|----------|
|                   | (optional)     | optional |
|                   | (optional)     | optional |

Enter location number (QS-STANDORTNUMMER) and, if necessary, the production scope (Produktionsart). Adding the location name is optional.

В G 0S Produktions STANDORT NAME art NUMMER 1 2 3 4 GH00000013 81 🗶 Speichern unter 🛛 📑 🕨 Bibliotheken 🕨 Dokumente 🕨 5 6 7 8 Organisieren 🔻 Neuer Ordner 9 Bibliothek "Dokume K Microsoft Excel 10 Hierzu gehören: 1 Ort 111 122 133 14 15 16 17 18 19 20 21 22 23 24 25 26 27 26 27 👉 Favoriten Excel-Arbeitsmappe (\*.xlsx) 🧮 Desktop Excel-Arbeitsmappe mit Makros (\*.xlsm) Excel-Binärarbeitsmappe (\*.xlsb) Downloads Excel 97-2003-Arbeitsmappe (\*.xls) Weber-Jonkhe XML-Daten (\*.xml) Bibliotheken Einzelnes Webarchiv (\*.mht;\*.mhtml) Webseite (\*.htm;\*.html) Zuletzt besuch Excel-Vorlage (\*.xltx) Excel-Vorlage mit Makros (\*.xltm) Excel 97-2003-Vorlage (\*.xlt) 🥃 Bibliotheken Text (Tabstopp-getrennt) (\*.txt) Unicode Text (\*.txt) 📔 Bilder XML-Kalkulationstabelle 2003 (\*.xml) Dokumente Microsoft Excel 5.0/95-Arbeitsmappe (\*.xls) 🎝 Musik 😽 Videos Formatierter Text (Leerzeichen getrennt) (\*.prn) Click on "Upload" in menu item Recipient or Suppliers

Save the file with CSV format:

Upload

Upload

File

Datei auswählen

Mappe1.csv

Upload

Vpload

Vpload

And save with ✓

**QS Qualität und Sicherheit GmbH** Managing Director: Dr. H.-J. Nienhoff Schedestraße 1-3, 53113 Bonn Tel +49 228 35068-0, <u>info@q-s.de</u>

Instruction Software Platform Scheme participant search

Version: 09.03.2020 Status: • Approved Page 4 of 4